#### **PRACTITIONER SERIES**

# Setting up your stWear™ Compliance Monitoring App

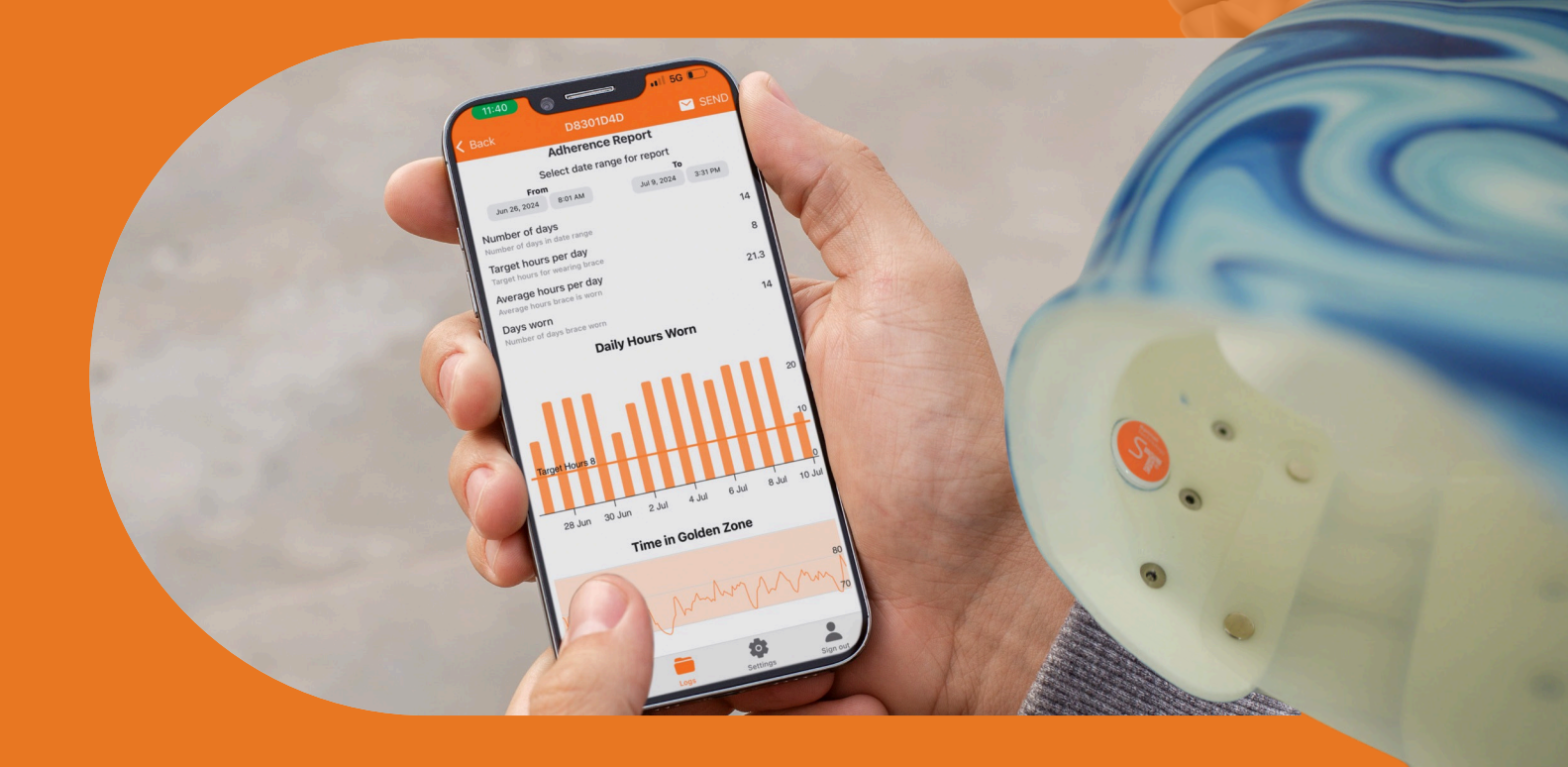

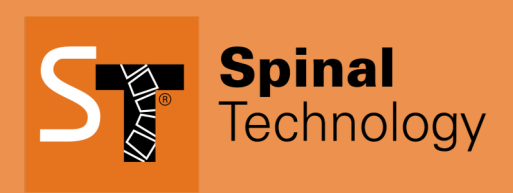

Spinal.Tech/stWear

This e-book is designed as a companion piece to our Online Video Training.

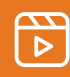

Visit YouTube.com/@SpinalTechnology to watch the full video.

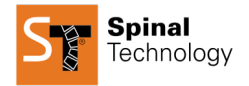

#### **Downloading the App**

To get started, download the stWear<sup>™</sup> app for your device (iOS or Android). You can find the links in your welcome email or by visiting **Spinal.Tech/stWear** from your mobile device. Scroll to the bottom of the page to find the link to your preferred App Store.

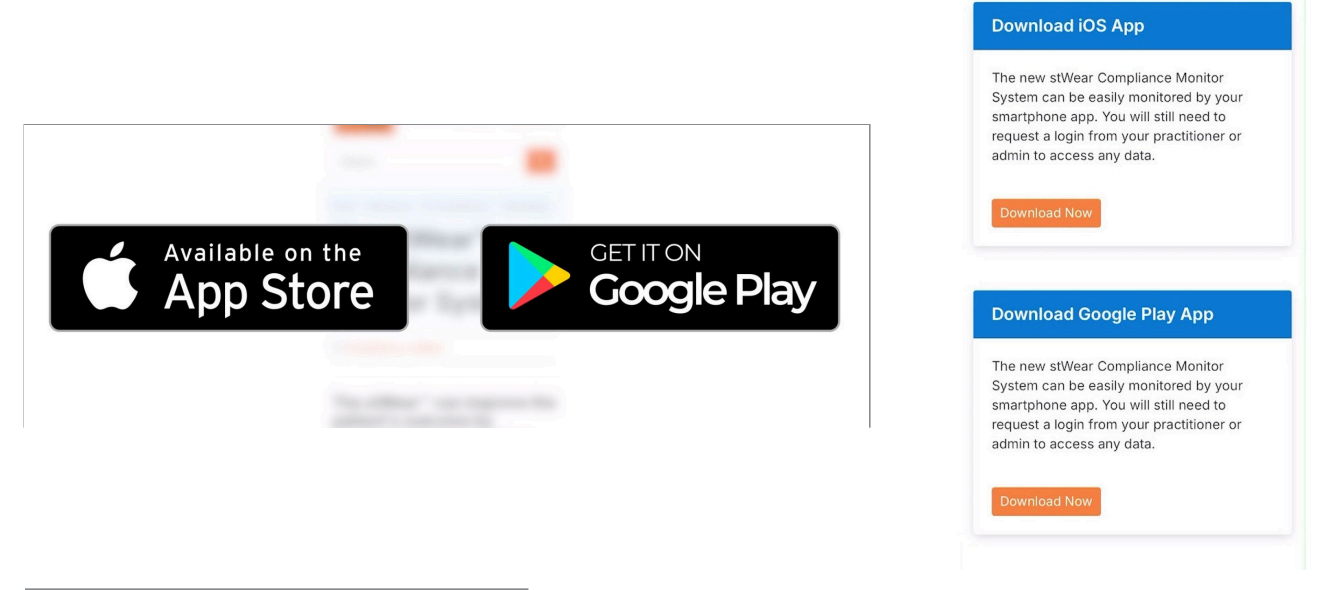

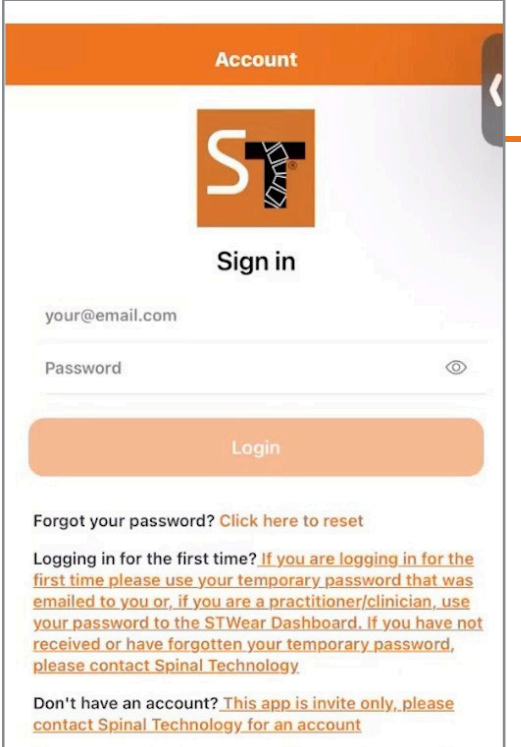

Please read our privacy policy: Privacy Policy found here

#### **Signing In**

Sign in using your stWear<sup>™</sup> account email address and password. If you have not already reset your password, you will be prompted to do so within the app.

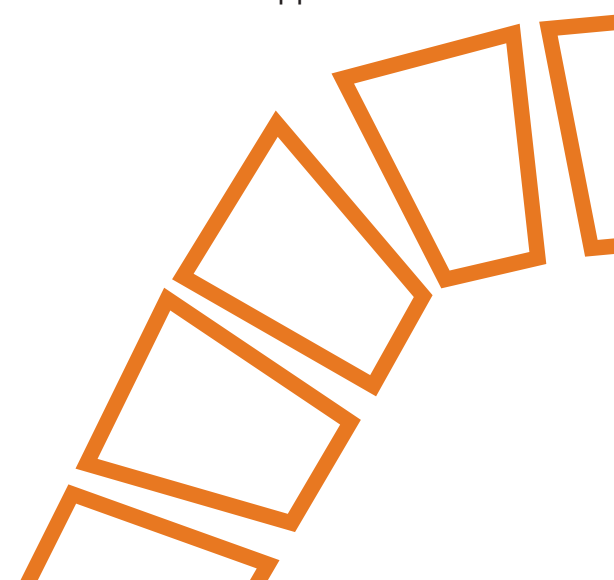

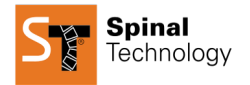

# **Viewing Assigned Devices**

Once logged in, you will see all the devices assigned to you as a practitioner.

# **Device Information**

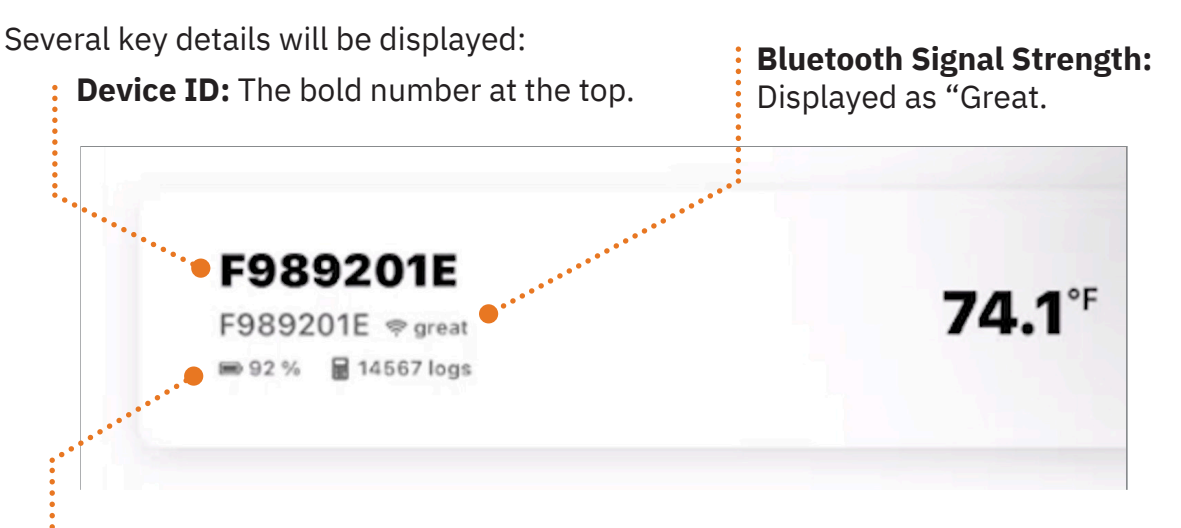

**Battery Life:** Displayed as a percentage. Battery life typically lasts between 9 and 12 months, depending on how frequently readings are taken. If battery life drops to 75–80%, it's time to consider replacing it since Bluetooth connections require a lot of battery strength.

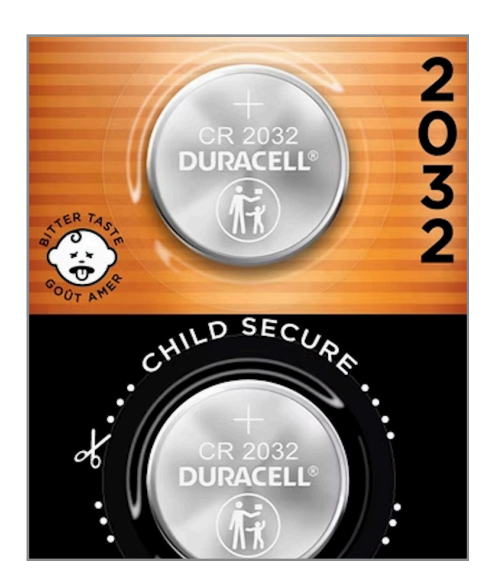

Battery Type:

The required battery is CR2032.

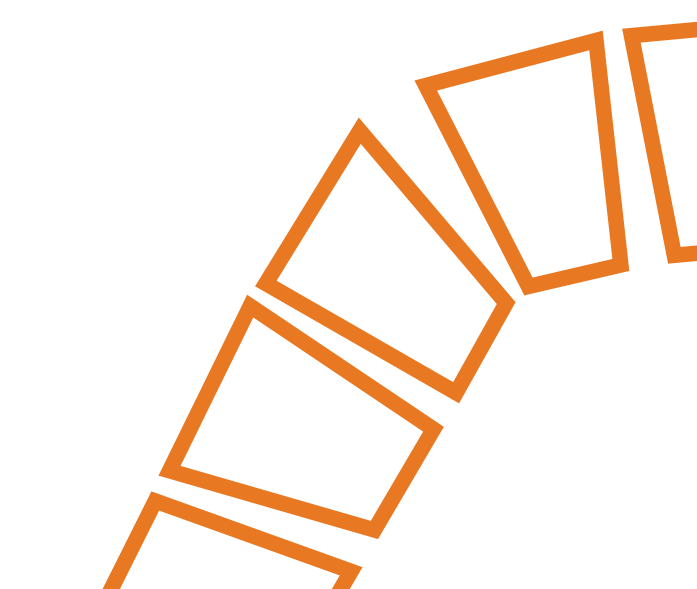

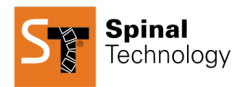

#### **Renaming a Sensor**

- 1. Click on "Sensor Settings." ------
- 2. Select the device you want to rename and click "Edit."
- 3. Use a recognizable name, such as the patient's name or initials, to make it easier to locate.

# Setting the Golden Zone & Target Hours

- 1. Navigate to "Golden Zone"
- 2. Ensure it matches the settings in the dashboard portal for consistency.
- 3. Example range: 98°F to 70°F.
- 4. Click "Back."
- 5. Set target hours to the desired time (e.g. 10 hours).

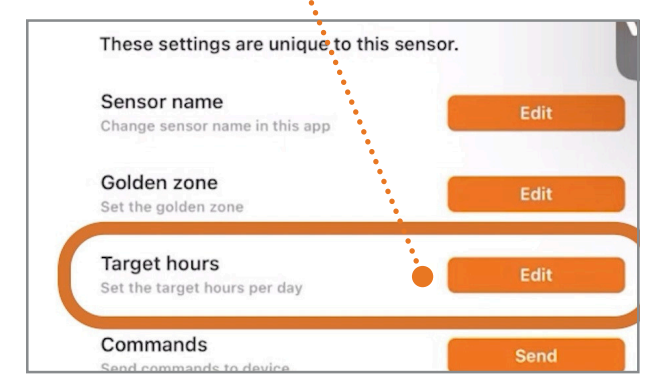

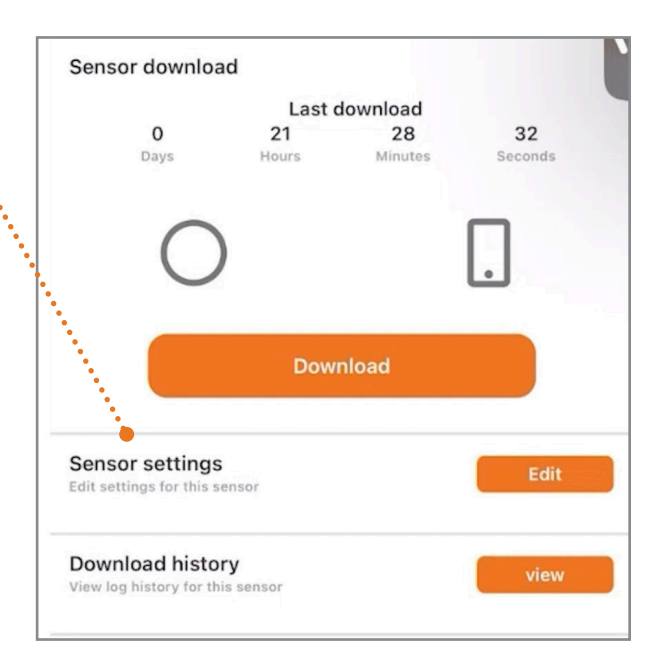

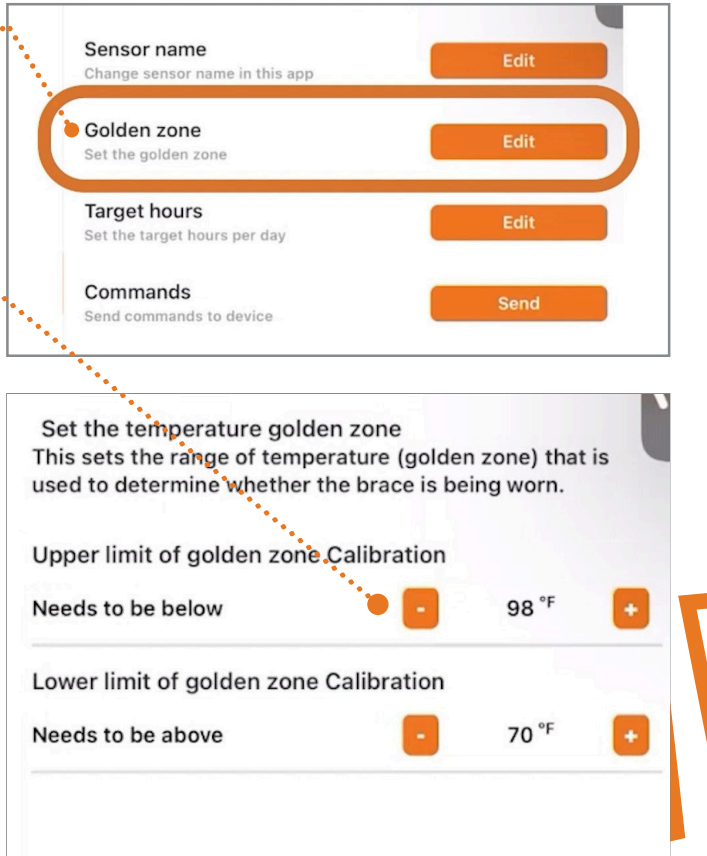

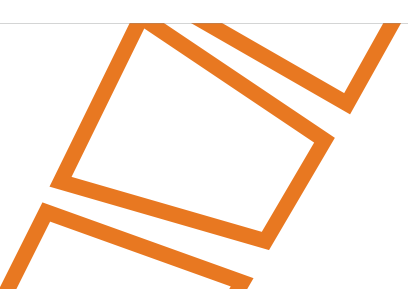

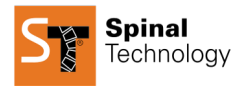

# **Taking a Compliance Reading**

- 1. Click the "Download" button. The download may take several seconds, depending
- 2. on the last recorded reading. Once complete, navigate to "Download History" and
- 3. click "View." The stored data will display a date range at the top and temperature
- 4. ratings below. To share this data, click the "Send" button. This will open an email in
- 5. your phone's default email service.

| <b>O</b><br>Days                              | Last download<br>0 0<br>Hours Minutes | 3<br>Seconds |
|-----------------------------------------------|---------------------------------------|--------------|
| 0                                             | $\oslash$                             |              |
|                                               | Download                              |              |
| Sensor settings<br>Edit settings for this sen | sor                                   | Edit         |
| Download history                              | sensor                                | view         |

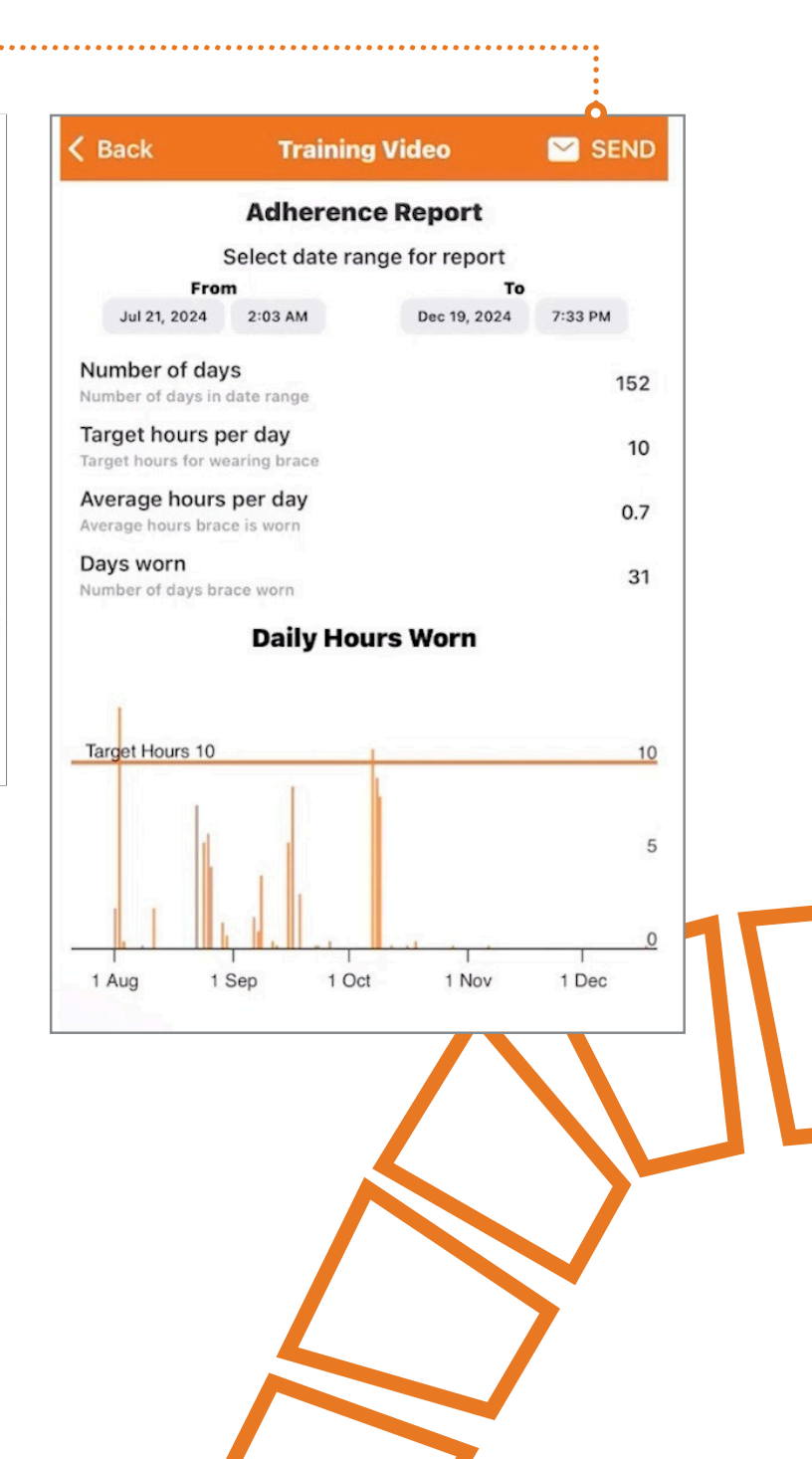

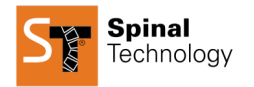

## **Final Steps**

Ensure your Bluetooth settings are enabled:

- 1. Bluetooth: Turned "ON."
- 2. Location Services: Set to "While Using."

Image: style style

If you need assistance, visit Spinal.Tech/stWear to submit a support ticket or email stWear@SpinalTech.com.

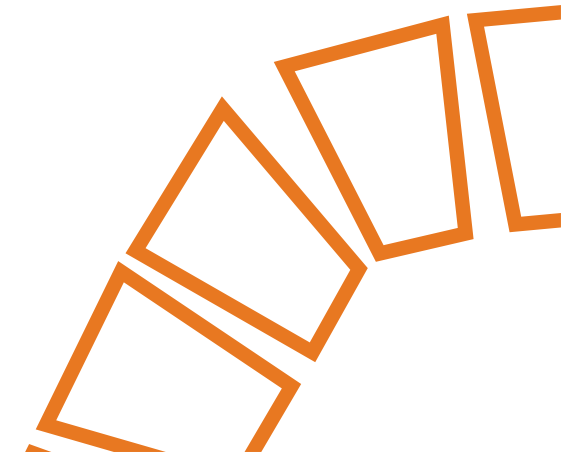

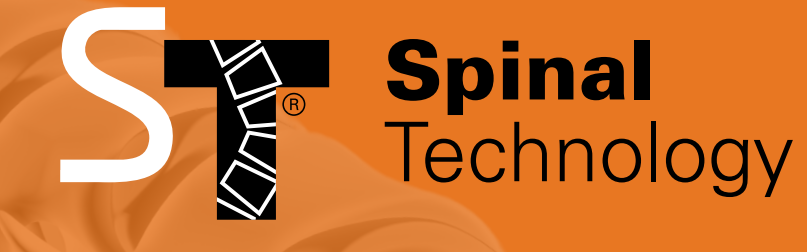

Spinal.Tech/stWear

Phone: (508) 957-8282

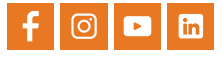